## Zadání cvičení 03 – PB156cv

Michal Šnajdr

semestr jaro 2020

## 1 Nastavení virtuálního prostředí

- nainstalujte Virtualbox, pokyny na webu https://www.virtualbox.org/wiki/Downloads
- stáhněte ze studijních materiálů připravený obraz s virtuálními stroji pb156cv-lab3.ova
- spusťe Virtualbox a zvolte v menu položku File-¿Import Appliance
  - -vyberte soubor  $pb156cv{-}lab3.ova$ z umístění na distu
  - Tlačítko Další
  - Tlačítko Import
- v menu zvolte položku File-¿Host Network Manager
  - vytvořte nový záznam kliknutím na tlačítko Create
  - zrušte zatržení v posledním sloupci DHCP Server
  - okno uzavřete
- otevřete nastavení každého z importovaných strojů v sekci Networking zkontrolujte že nastavení je stejné s obrázky níže
- spusťe oba virtuální stroje

| 🤹 🖈                                                                                                    | student1 - Settings                                                                                                    | ? 🗸 ^ 🛞 🧳 🗶                              | student1 - Settings                                                                                                    | ? ~ ^ 😣 |
|----------------------------------------------------------------------------------------------------|----------------------------------------------------------------------------------------------------|------------------------------------------|----------------------------------------------------------------------------------------------------|---------|
| 📃 General                                                                                                    | Network                                                                                                    | 📃 General                                | Network                                                                                                    |         |
| <ul> <li>System</li> <li>Display</li> <li>Storage</li> <li>Audio</li> <li>Network</li> <li>Serial Ports</li> </ul> | Adapter 1 Adapter 2 Adapter 3 Adapter 4<br>Enable Network Adapter<br>Attached to: Internal Network<br>Name: intnet<br>Adapter 3 Adapter 4<br>Adapter 4<br>Name: Name: N | ✓ V System                               | Adapter 1 Adapter 2 Adapter 3 Adapter 4<br>Enable Network Adapter<br>Attached to: Host-only Adapter ~<br>Name: vboxnet0<br>P Advanced | v       |
| USB<br>Shared Folders<br>User Interface                                                                            |                                                                                                    | US8     Shared Folder     User Interface | 5                                                                                                    |         |

Přihlašte se do stroje *student1*. Pro snadné kopírování výstupů do protokolu doporučuji přihlášení pomocí ssh ne výstup "monitoru" v okně. Stroj má přednastavenou adresu **192.168.56.11** Přihlašovací údaje jsou **pb156cv/pb156cv**.

## 2 Zadání

Na stroji student1 proveď te následující:

• nastavte adresu 172.30.1.11/24 na rozhranní enp0s3 a aktivujte toto rozhranní

- zjistěte které další stroje vidíte v sítí 172.30.1.0. Pro nmap použijte následující test: nmap -sn -PS22 172.30
- nastavte výchozí akci chainu INPUT na DROP
- na stroji teacher-172.30.1.1 běží http server. Pokuste se z něj stáhnout soubor "pb156cv".
  - popište proč nelze soubor stáhnout
  - opravte konfiguraci alespo<br/>ň2různými způsoby (generická/cílená) pravidla. Úspěšně stažený soubor<br/> "pb156cv" přiložte k protokolu
- popište jakou funkci má pravidlo předkonfiguované v chainu INPUT na stroji student1

Přítomnost dalších strojů v síti je simulována na uzlu *teacher*, kde je při každém spuštění vytvořena semi-náhodná idividuální konfigurace. Celé měření proveď te "na jeden zátah".

- Protokol bude zpracován pomocí šablony v IS $\rm MU-scanform.tar.bz2$ 
  - využijte připravený soubor cviceni03.tex a dopište do něj příslušné části
  - výsledek odevzdejte jako PDF do odevzdávárny do 10.4.2020
  - -nemáte-li l<br/>ÅTEX lokálně, můžete použít prostředí Overleaf<br/>1
- Experiment i protokol zpracuje každý sám!

<sup>&</sup>lt;sup>1</sup>https://www.fi.muni.cz/tech/overleaf.html.cs